## Hoe kunt u omroepberichten naar alle gebruikers in Cisco CloudCenter verzenden?

#### Inhoud

Inleiding Hoe kunt u omroepberichten naar alle gebruikers in Cisco CloudCenter verzenden?

### Inleiding

Dit document beschrijft hoe u uitzendingsberichten naar alle huurders/gebruikers die Cisco CloudCenter gebruiken, kunt sturen.

# Hoe kunt u omroepberichten naar alle gebruikers in Cisco CloudCenter verzenden?

Dit kan snel worden bereikt door de volgende stappen:

1. **Meld u aan bij** de beheerder van de supermachine/de beheerder met de standaardgebruikersnaam/het wachtwoord dat door Cisco CloudCenter is ingesteld.

2. Blader naar **System Broadcast** en klik op **Nieuwe** knop **toevoegen** om een uitzendbericht te maken.

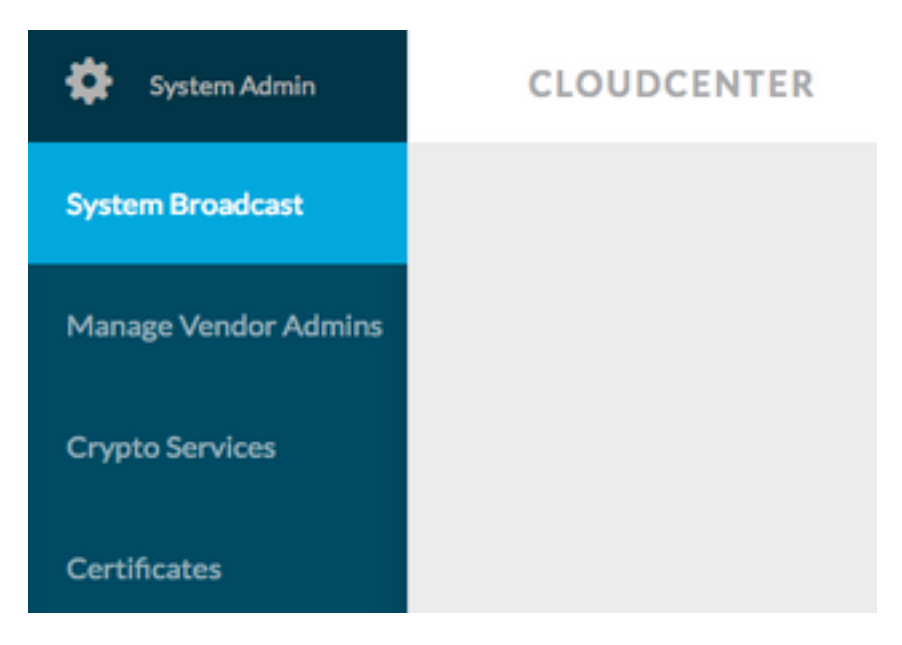

3. Vul het formulier met de gevraagde informatie in.

#### Add New Message

| Timezone       | (GMT-05:00) Eastern Time (1 -                            |  |  |  |  |
|----------------|----------------------------------------------------------|--|--|--|--|
| Start on       | 10/12/201 <sup>at</sup> 3:40 PM Ø                        |  |  |  |  |
| End on         | 10/13/201 <sup>at</sup> 3:40 PM Ø                        |  |  |  |  |
| 🕑 Display star | rt and end times to user?                                |  |  |  |  |
| Description    | Maintenance between 13 OCT 2017 9:00 AM to 11:00 AM EST. |  |  |  |  |
|                | Requested to not deploy instance during the period.      |  |  |  |  |

4. Slaat het nieuwe berichtformulier op. Het nieuw gemaakte formulier lijkt op deze afbeelding.

| System Broadcast Messages                |                    |                    |                                                                  |  |  |
|------------------------------------------|--------------------|--------------------|------------------------------------------------------------------|--|--|
| Title                                    | Start              | End                | Description                                                      |  |  |
| Server Maintenance                       | 10/12/2017 3:40 PM | 10/13/2017 3:40 PM | CloudCenter Manager CCM 1 will be down for Maintenance between : |  |  |
| You have created 1 message. Add another? |                    |                    |                                                                  |  |  |

5. **Meld u aan bij** een willekeurige gebruiker en controleer of u het uitzendbericht zoals in deze afbeelding hebt ontvangen.

| CLOUDCENTER | 0 |
|-------------|---|